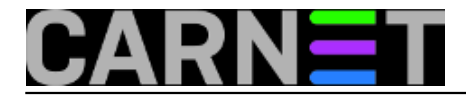

## Cubietruck na eduroam mreži

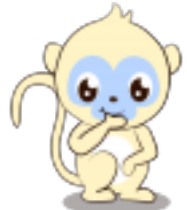

Predstavljajući funkcionalnosti Cubietrucka u prethodnom <u>članku</u> [1] na jednoj ilustraciji smo prikazali Cubietruck u dometu bežične mreže *eduroam* u Android okruženju. Pošto smo Cubietruck "debianizirali", možda imamo potrebu koristiti ga na mjestu gdje nema lokalne/žične mreže. Evo uputa kako to napraviti.

Za početak preko naredbenog retka provjerimo dostupnost paketa *wireless-tools* koji nam je potreban za daljnji rad.

# apt-get install wireless-tools

Ukoliko je instaliran skenirajmo naše mreže.

```
# iwlist scan
             Scan completed :
...wlan0
Cell 01 - Address: 1C:AF:F7:6B:28:CB
ESSID: "eduroam"
Mode:Managed
Frequency: 2.412 GHz (Channel 1)
Quality:4/5 Signal level:-66 dBm Noise level:-92 dBm
IE: IEEE 802.11i/WPA2 Version 1
Group Cipher : CCMP
Pairwise Ciphers (1) : CCMP
Authentication Suites (1) : 802.1x
Preauthentication Supported
Encryption key:on
Bit Rates:1 Mb/s; 2 Mb/s; 5.5 Mb/s; 11 Mb/s; 6 Mb/s
12 Mb/s; 24 Mb/s; 36 Mb/s; 9 Mb/s; 18 Mb/s
 48 Mb/s; 54 Mb/s
Cell 02 - Address: BC:F6:85:01:C5:4D
ESSID: "eduroam"
Mode:Managed
Frequency: 2.437 GHz (Channel 6)
Quality:5/5 Signal level:-47 dBm Noise level:-92 dBm
 IE: IEEE 802.11i/WPA2 Version 1
Group Cipher : CCMP
Pairwise Ciphers (1) : CCMP
Authentication Suites (1) : 802.1x
Preauthentication Supported
Encryption key:on
Bit Rates:1 Mb/s; 2 Mb/s; 5.5 Mb/s; 11 Mb/s; 6 Mb/s
12 Mb/s; 24 Mb/s; 36 Mb/s; 9 Mb/s; 18 Mb/s
 48 Mb/s; 54 Mb/s
. . . .
```

Skeniranjem otkrivamo prisutnost eduroam mreže.

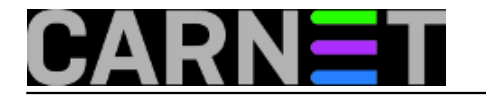

Da bi pristupili eduroam mreži trebamo imati podršku za WPA2 kao što vidimo iz skeniranja. Podršku instaliramo na jednostavan način.

# apt-get install wpasupplicant
Reading package lists... Done
Building dependency tree
Reading state information... Done
Suggested packages:
 wpagui libengine-pkcsll-openssl...

Sugerira nam se *wpagui* paket koji može biti koristan ako koristimo grafičko sučelje.

# apt-get install wpagui

Sa <u>http://installer.eduroam.hr</u> [2]/ preuzmemo Linux (različite distribucije) instalacijsku arhivu te je raspakiramo.

# gunzip -c eduroam\_Linux\_domena.hr\_installer.tar.gz | tar xvf -

Napravimo u /etc direktorij eduroam

# cd /etc
# mkdir eduroam

Vratimo se u direktorij gdje smo raspakirali installer.

```
# cd /home/drum/eduroam_Linux_domena.hr_installer/
root@cubie:/home/drum/eduroam_Linux_domena.hr_installer
# ls
eduroam_config eduroam_domena.hr_CA.pem INSTALL README wicd_example.conf wpa_s
upplicant_example.conf
```

Skriptu *eduroam\_config* smo već prije pokretali, koristimo dio izgeneriranih redaka eduroam konfiguracije kasnije u podešavanju *wpa\_supplicant.conf*. Sada nas zanima put do certifikata *eduroam\_domena.hr\_CA.pem*. Kopiramo ga u za to predviđeni direktorij.

# cp eduroam\_simet.hr\_CA.pem /etc/eduroam

Zatim u /etc napravimo konfiguracijsku datoteku i odredimo prava pristupa.

```
/etc# nano wpa_supplicant.conf
ctrl_interface=DIR=/var/run/wpa_supplicant GROUP=netdev
update_config=1
network={
   ssid="eduroam"
   proto=RSN
   key_mgmt=WPA-EAP
   pairwise=CCMP
   auth_alg=OPEN
   eap=TTLS
   identity="ppero@domena.hr"
```

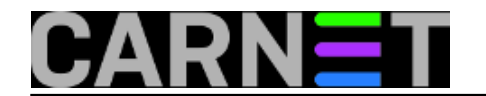

password="perinpasswd" ca\_cert="/etc/eduroam/eduroam\_domena.hr\_CA.pem" subject\_match="freeradius.domena.hr" phase2="auth=PAP" } # chmod 600 /etc/wpa\_supplicant.conf

Za pristup mrežnom uređaju dodajemo našeg trenutnog korisnika u grupu *netdev* kojeg smo naveli u *wpa\_supplicant.conf*.

```
# adduser drum netdev
Adding user 'drum' to group 'netdev' ...
Adding user drum to group netdev
Done.
```

Nakon toga na dobro znanoj lokaciji /etc/network/interfaces uredimo sadržaj na slijedeći način:

```
# interfaces(5) file used by ifup(8) and ifdown(8)
auto lo
iface lo inet loopback
auto eth0
allow-hotplug eth0
iface eth0 inet dhcp
#
        hwaddress ether 00:01:43:ee:63:54 # if you want to set MAC manually
#
        pre-
up /sbin/ifconfig eth0 mtu 3838 # setting MTU for DHCP, static just: mtu 3838
#auto wlan0
#allow-hotplug wlan0
#iface wlan0 inet dhcp
    wpa-ssid SSID
#
#
    # to generate proper encrypted key: wpa_passphrase yourSSID yourpassword
allow-hotplug wlan0
iface wlan0 inet manual
wpa-roam /etc/wpa_supplicant.conf
iface wlan0 inet dhcp
```

U našem primjeru smo orginalne postavke za *wlan0* zakomentirali, a naše dodali na kraj konfiguracijske datoteke.

Ostaje na još ponovno pokretanje Cubietrucka.

#reboot

Poslije podizanja sustava kroz *wpa\_GUI* provjerimo da li smo uspješno konfigurirali bežičnu mrežu *eduroam*.

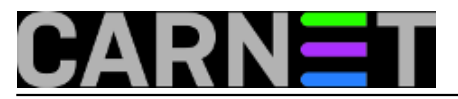

# Cubietruck na eduroam mreži

Published on sys.portal (https://sysportal.carnet.hr.)

| 💥 Applications Menu 🏼 🚺                                                                                                    | 🧃 [rrfhhtr | 🔄 [Termina                                                                                                    | 🔄 Terminal | 🞯 wpa_gui                                      | Network                                                       | < 🗖 S                                                                                                    | ican res   |           | 12:46 🞯 |
|----------------------------------------------------------------------------------------------------|------------|----------------------------------------------------------------------------------------------------|------------|------------------------------------------------|---------------------------------------------------------------|----------------------------------------------------------------------------------------------------|------------|-----------|---------|
| Applications Menu<br>Home<br>File System<br>File System<br>Fil |            | Image: Terminal   wpa_gui   + - Image: Provide the second second |            | SSID<br>Authentication<br>Encryption<br>signal | Netv<br>eduroam<br>WPA2-En<br>CCMP<br>+ ×<br>Iflag<br>JBm [WP | Scan res       NetworkConfig       eduroam       WPA2-Enterprise (EAP)       CCMP       1       1       1       1       1       1       1       1       1       1       2       1       1       2       1       2       3       1       1       1       1       2       1       2       1       2       1       2       1       2       2       2       3       1       2       2       2       3       2       2       3       2       3       2       3       2       3       2       3       3       3       3       3       3       4       4       4       4       4       4       4 </td <td>12:46 (©)</td> |            | 12:46 (©) |         |
| Enable Disable Disable Disable I = I × File Edit View Terminal Go Help Coad: 0.14, 0.15, 0.13 - Board: 36.2°C - Memory: 1 I drum@cubie:~\$ xfce4-screenshooter - f drum@cubie:~\$ xfce4-screenshooter - f drum@cubie:~\$ xfce4-screenshooter - f drum@cubie:~\$ xfce4-screenshooter - f Inner ad                                                                                                    |            |                                                                                                    |            |                                                |                                                               | Close<br>ngs<br>AP<br>WPS                                                                                                    | Priority 0 | move      |         |

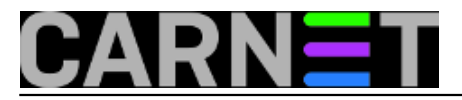

### **Cubietruck na eduroam mreži** Published on sys.portal (https://sysportal.carnet.hr.)

| Applications Menu                                          | 🚺 🗐 [rrfhhtr - Go 🔄 [T                                                                                                    | erminal 🖬 Terminal -                                            | d 🞯 wpa_gui                                                                                       | NetworkCon                                                | 12:45 🞯 |
|------------------------------------------------------------|----------------------------------------------------------------------------------------------------|-----------------------------------------------------------------|---------------------------------------------------------------------------------------------------|-----------------------------------------------------------|---------|
| Home                                                       | wpa_gu File Network Help Adapter: Network: Current Status Manage Status: Complete                                                                                                    | wlan0<br>0: eduroam<br>WPS<br>eted (station)                    | SSID<br>Authentication<br>Encryption<br>PSK                                                       | NetworkConfig<br>eduroam<br>WPA2-Enterprise (EAP)<br>CCMP | + ×     |
|                                                            | Status:       Complete         Last message:       Authentication: WPA2/         Authentication:       CCMP         SSID:       eduroa         BSSID:       1c:af:f         IP address:       192.16         Connect       Discord | IEEE 802.1X/EAP<br>Im<br>7:6b:28:cb<br>88.88.111<br>Imnect Scan | EAP method<br>Identity<br>Password<br>CA certificate<br>WEP keys<br>© key 0<br>O key 1<br>O key 2 | TTLS                                                      |         |
| File Edit View Term<br>Load: 0.14, 0.1<br>drum@cubie:~\$ x | erminal-drum@cubie:~<br>hinal <u>Go H</u> elp<br>5, 0.13 - Board: 36.<br>fce4-screenshooter -                                                                                                    | + _ □ ×<br>2°C - Memory: 1<br>f                                 | o key 3<br>Optional Setti<br>IDString<br>Inner auth                                               | ngs Priority 0                                            | ▼<br>ve |

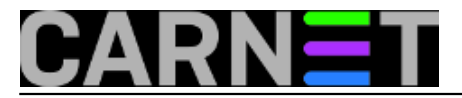

#### **Cubietruck na eduroam mreži** Published on sys.portal (https://sysportal.carnet.hr.)

| Applications Menu                   | 🎼 🧑 [rrfhhtr - Go 🔄 [Te           | erminal 📴 Terminal - | d 🞯        | wpa_gui         | NetworkCon                    | 12:46 |
|-------------------------------------|-----------------------------------|----------------------|------------|-----------------|-------------------------------|-------|
|                                     |                                   |                      |            |                 |                               |       |
| Home                                | wpa_gui <u>File Network H</u> elp | ↑ _ □ X              |            |                 | NetworkConfig                 | * ×   |
|                                     | Adapter:                          | wlan0 🗘              |            | SSID            | eduroam                       |       |
| File System                         | Network:                          | 0: eduroam 😫         | <b>_</b> / | Authentication  | WPA2-Enterprise (EAP)         | •     |
| rie System                          | Current Status Manage             | e Networks WPS       |            | Encryption      | ССМР                          | •     |
|                                     | 0: eduroam                        |                      |            | PSK             |                               |       |
|                                     |                                   |                      |            | EAP method      | TTLS                          | \$    |
|                                     |                                   |                      |            | Identity        | @shr                          |       |
|                                     |                                   |                      | <b>.</b> . | Password        | *****                         |       |
|                                     |                                   |                      | 211        | CA certificate  | /etc/eduroam/eduroamhr_CA.pem |       |
|                                     | Enabled Ed                        | it Remove            |            | WEP keys        |                               |       |
|                                     | O Disabled Ad                     | d Scan               |            | key 0           |                               |       |
|                                     |                                   |                      |            | 🔾 key 1 🗌       |                               |       |
|                                     |                                   | ///                  |            | 🔾 key 2         |                               |       |
| E Te                                | erminal - drum@cubie: ~           | + _ □ ×              |            | 🔾 key 3 🗌       |                               |       |
| <u>File Edit V</u> iew <u>T</u> erm | inal <u>G</u> o <u>H</u> elp      | A                    |            | Optional Settir | ngs                           |       |
| Load: 0.14, 0.1                     | 5, 0.13 - Board: 36.2             | 2°C - Memory: 1      |            | IDString        | Priority 0                    |       |
| drum@cubie.~\$ v                    | fcel-screenshooter -              | f a                  |            | Inner auth      |                               |       |
| drum@cubie:~\$ x                    | fce4-screenshooter -              | f                    |            |                 |                               |       |
|                                     |                                   |                      |            |                 | WPS Save Remov                | /e    |
|                                     |                                   |                      |            |                 |                               |       |
|                                     |                                   | 🛋 🖪 📃 🌍              |            |                 |                               |       |

Dobili smo IP adresu 192.168.88.111. Ukoliko se kroz *wpa\_gui* napravi "*Disconnect*" pa ponovni "*Connect*" za dobivanje IP adrese se mora u terminalu pokrenuti naredba.

#dhclient -v wlan0

čet, 2014-11-13 13:35 - Goran Šljivić**Kuharice:** <u>Linux</u> [3] Kategorije: <u>Servisi</u> [4] Vote: 0

No votes yet

Source URL: https://sysportal.carnet.hr./node/1454

#### Links

[1] https://sysportal.carnet.hr./node/1417

[2] http://installer.eduroam.hr

[3] https://sysportal.carnet.hr./taxonomy/term/17

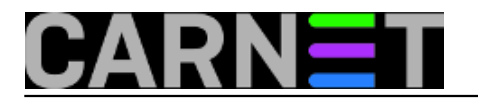

[4] https://sysportal.carnet.hr./taxonomy/term/28